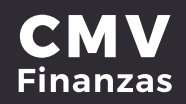

### **CAMBIO DE IMAGEN ANTIPHISHING**

## 1. Seleccionar opción de **Administración** desde la cinta principal de opciones.

| Accesos rápidos                                                                           | Cuentas Bita                         | icora 🗸 Config                                                             | uraciones    |   |              |  |
|-------------------------------------------------------------------------------------------|--------------------------------------|----------------------------------------------------------------------------|--------------|---|--------------|--|
| Dar de alta una cuenta     Comprobantes                                                   | Buscar                               |                                                                            |              | Q | Nueva cuenta |  |
| Ayuda rápida                                                                              | · No existen cue                     | intas -                                                                    |              |   |              |  |
| <ul> <li>¿Qué más puedo hacer?</li> <li>Promociones<br/>Inversiones</li> </ul>            | Cuentas<br><sub>Clabe</sub> /Tarjeia | Cuentas de terceros otros bancos<br>Clahe /Tarjeta Nombre Allas s Opcienes |              |   |              |  |
| <ul> <li>¿Qué más necesito saber?</li> <li>Ayuda:</li> <li>Aviso de privacidad</li> </ul> | 44318                                | Miguel                                                                     | Miguel Movil | 0 |              |  |
|                                                                                           |                                      |                                                                            |              |   |              |  |

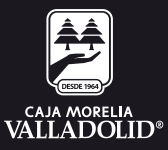

#### 2. Seleccionar opción de configuración y dar clic en **cambiar imagen antiphishing.**

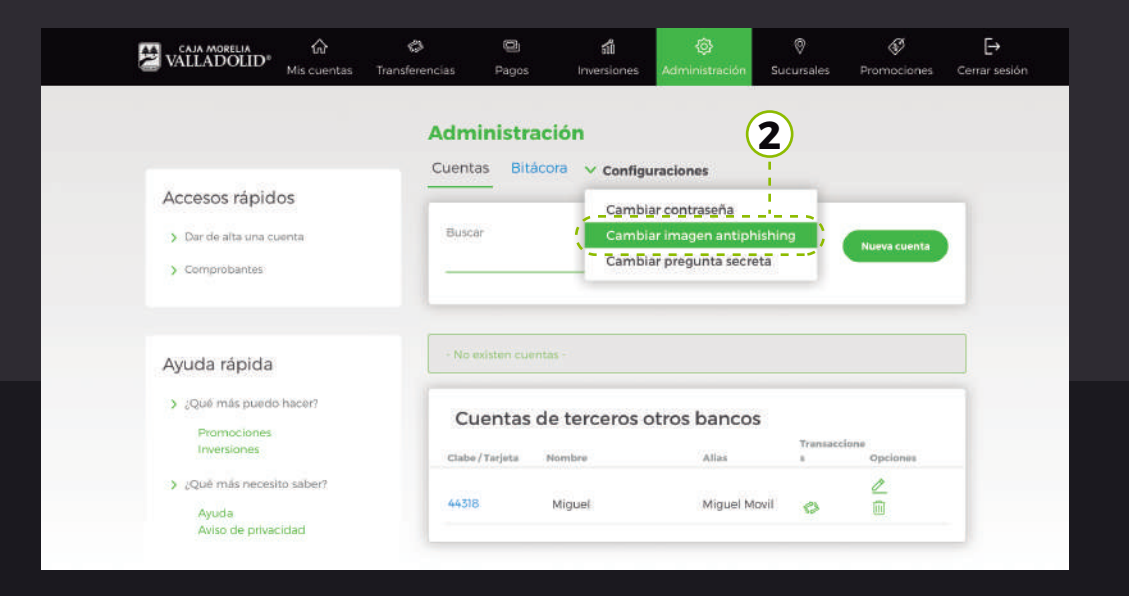

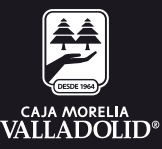

# Elegir nueva imagen de antiphishing. Ingresar tu clave dinámica y dar clic en continuar.

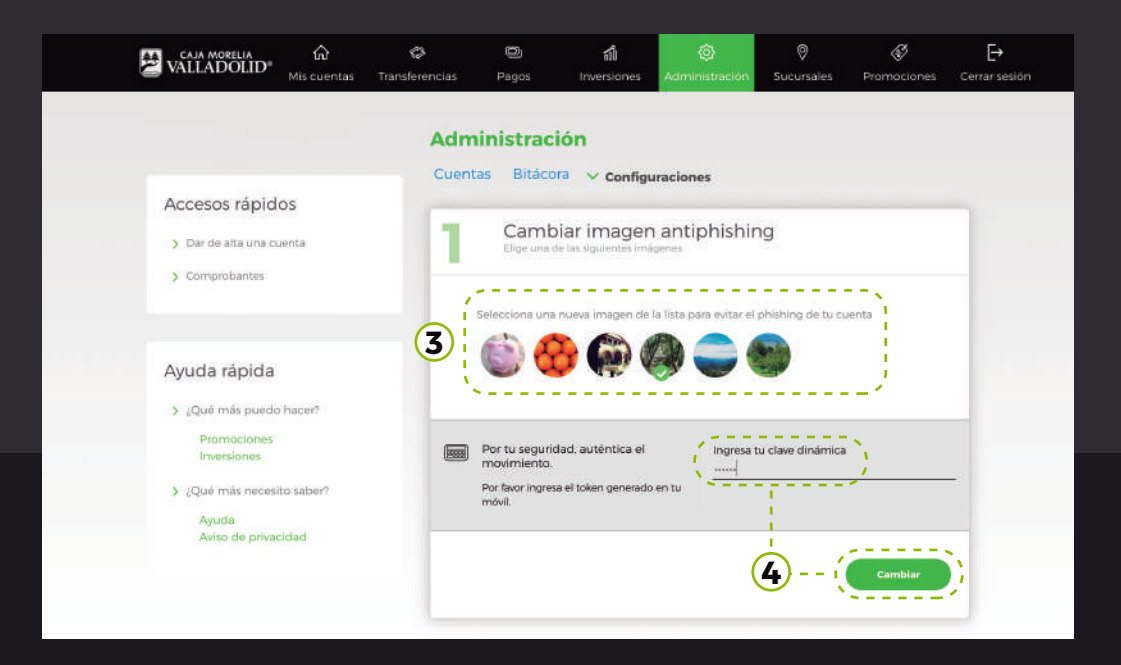

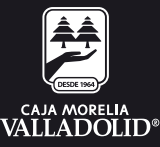

## 5. Se muestra el **resultado de la modificación** y da opción a ir a Mis cuentas.

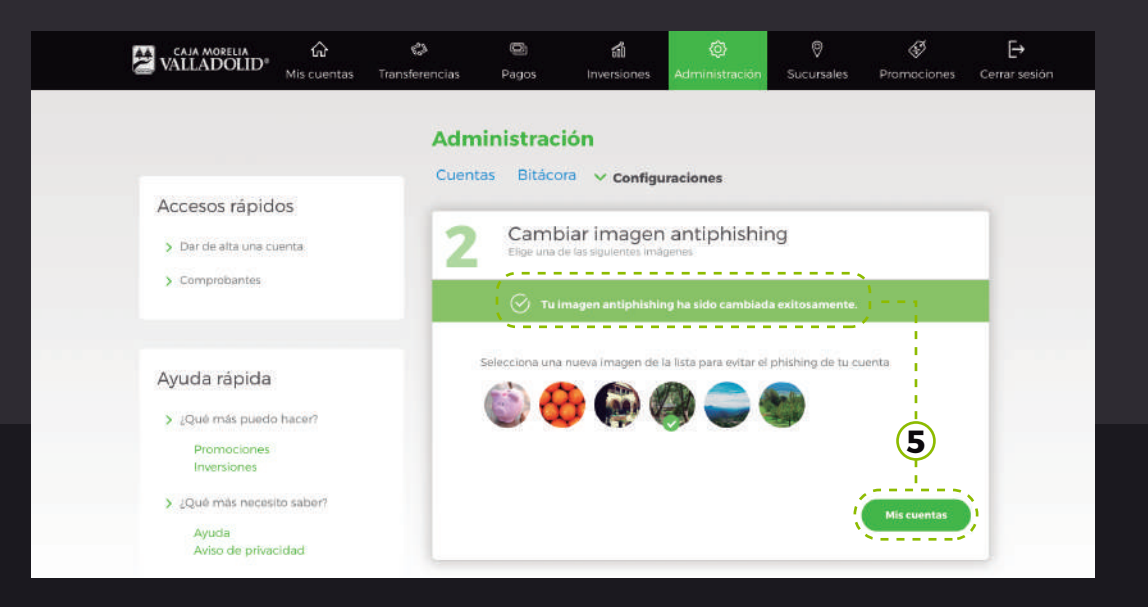

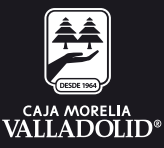

### 6. Al cerrar sesión y volver a ingresar desde cualquier medio, se mostrará la **nueva imagen seleccionada**.

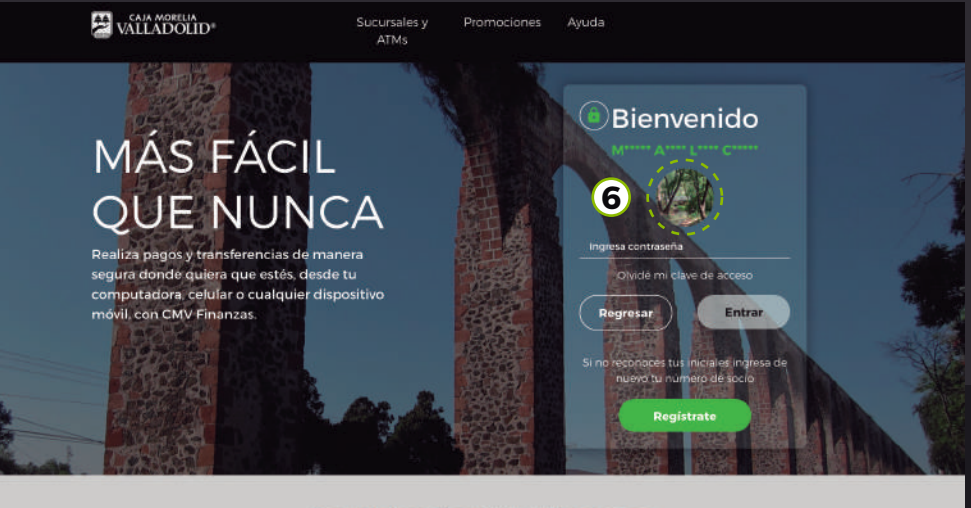

Servicios de CMV Finanzas

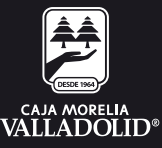